Белякова Ирина Николаевна

педагог дополнительного образования

Государственное бюджетное учреждение дополнительного образования «Центр детского(юношеского) технического творчества» Московского района Санкт-Петербург

г.Санкт-Петербург

# МЕТОДИЧЕСКАЯ РАЗРАБОТКА ЗАНЯТИЯ ПО ТЕМЕ: «СОЗДАНИЕ АНИМАЦИИ В ADOBE PHOTOSHOP»

Методическая разработка предназначена для проведения занятия по теме «Создание анимации в AdobePhotoshop».

Методическая разработка дает возможность учащимся применить полученные знания по созданию анимации в графической программе AdobePhotoshop на практике.

Разработка может быть полезна педагогам дополнительного образования в процессе преподавания компьютернойграфики, ориентированной на учащихся 11-17 лет.

В современном образовании большое внимание уделяется новым информационным технологиям. Компьютерная графика – это одно из наиболее бурно развивающихся направлений информационных технологий В образовательном процессе. Компьютерная анимация затрагивает широкий спектр направлений в информационных технологиях: графика (векторная, растровая, 3D), веб технологии, программирование и др.

Компьютерная анимация способствует развитию ребенка и реализации его творческого потенциала. Анимация в целом и компьютерная анимация в частности дает возможность прикоснуться к «чуду» – оживлению картинки собственными руками. Превращение статичного, неподвижного в движущееся и живое изображение дает ребенку возможность почувствовать себя маленьким

#### Электронное периодическое издание НАУКОГРАД

творцом собственной реальности. Компьютерная программа выступают, скорее, как удобный технический инструмент для воплощения, визуализации разных взглядов на действительность – существующую или могущую существовать в воображении ребенка.

Методическая разработка занятия «Создание анимации в Adobe Photoshop» выстроена таким образом, что позволяет в процессе занятия не только освоить, закрепить и систематизировать полученные учащимися теоретические знания, но и применить свои навыки и умения на практике, приняв участие в деловой игре, что способствует наиболее рациональному и комплексному применению полученных знаний.

## Тема занятия: «Создание анимации в AdobePhotoshop»

<u>Тип занятия</u>: первоначальное формирование умений и навыков

## <u>Цели занятия</u>:

формирование умений и навыков создания анимированных изображений.

Вид занятия (Форма проведения): практическая работа

<u>Форма организации деятельности детей:</u> фронтальная, индивидуальная

<u>Методы:</u> словесный, наглядный, репродуктивный, эвристический.

<u>Используемые материалы:</u> раздаточный материал, файлы изображений

<u>Техническое оснащение:</u> лекционно-компьютерный кабинет, компьютерное программное обеспечение (графический редактор Adobe Potoshop); проектор, экран.

Задачи:

# Образовательные

- Научить создавать анимированные изображения;
- Закрепить базовые операции в AdobePhotoshop (выделение области,

трансформирование, работа со слоями).

# Воспитательные

- Развитие познавательного интереса,
- Воспитание самостоятельности при выполнении заданий,
- Формирование эстетической и художественной культуры обучающихся

средствами компьютера.

# Развивающие

- Развитие мышления, памяти, внимательности,
- Формирование творческих способностей, воображения

# Структура занятия <u>Ход занятия:</u>

## I. Организационный этап

Приветствие учащихся, фиксирование отсутствующих, изложение учащимся построения занятия.

### **II.** Постановка целей занятия и сообщение темы

**Педагог:** Сегодня вы должны будете создать анимацию, т.е. привести графические изображения в движение.

### Ш. Актуализация базовых знаний

Педагог: Ребята, на предыдущем занятии мы с вами познакомились с понятием анимация. Давайте вспомним:

• Что такое анимация? (отображаемая последовательность изображений или *кадров*. Каждый кадр немного отличается от предыдущего, создавая иллюзию движения или других изменений при быстром последовательном просмотре кадров).

• Что собой представляет анимация в программе AdobePhotoshop? (последовательный показ заранее созданных кадров, каждый из которых задерживается на экране на определенный промежуток времени. Для создания анимации используется специальная палитра, которая так и называется "анимация").

• Что необходимо составить, прежде чем анимировать изображение? (алгоритм или сценарий).

• Из каких элементов состоит сценарий? (кадры)

• Что нужно сделать, чтобы движение было более плавным и реалистичным? (создать больше кадров).

## IV. Подготовительный этап

Педагог: Создадим анимацию «Бабочка на цветке».

Для этого надо взять изображения «бабочка» и «цветок»:

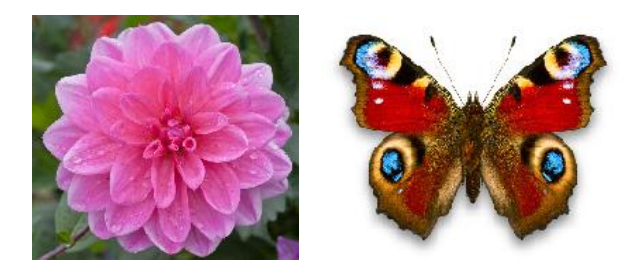

## Пройти по ссылке:

http://yandex.ru/clck/jsredir?from=yandex.ru%3Bimages%2Fsearch%3Bimages%3B %3B&text=&etext=1988.ehoTmvLreEnk3KhasWBqCilWY4SkBdpjxHxrRd6vbLEKE G8RXhFG5EdHvdlxonwOFkY904RP8UsoIEQ7b2kW\_3faT2oaD2xVKxO4vyPsnHc.1 e2355bcbfbbe9fec0e57a7c5ed9d31adf316f40&uuid=&state=tid\_Wvm4RM35w\_KF6 \_gYfMtmgS4f5d81OWg6ZRMBJsI3GF\_Hm08bQ,,&data=UlNrNmk5WktYejY4cHFySjRXSWhXSzI5WTI0M m9uSzRqMGZPR2VwZXJnTzNyMmd4MFp1emlUYjFqbG9DWUVvakJqNXVUWEV meUljeVZXTGVWczBCZ2RSOGdLWDJobzljUjZVTlN6MTdkVG5oZTInTDRiT2ZPU

<u>1BtYjE1TWVYMWE,&sign=3749dbc58cb4d4bce8b6c21fd1f5fdde&keyno=0&b64e=</u> <u>2&l10n=ru</u>- цветок с росой

https://yandex.ru/images/search?p=1&text=%D1%84%D0%BE%D1%82%D0%BE %20%D0%B1%D0%B0%D0%B1%D0%BE%D1%87%D0%BA%D0%B8%20%D0 %BF%D0%B0%D0%B2%D0%BB%D0%B8%D0%BD%D0%B8%D0%B9%20%D 0%B3%D0%BB%D0%B0%D0%B7%20%D0%BD%D0%B0%20%D0%B1%D0% B5%D0%BB%D0%BE%D0%BC%20%D1%84%D0%BE%D0%BD%D0%B5&pos =50&rpt=simage&img\_url=https%3A%2F%2Ft3.ftcdn.net%2Fjpg%2F00%2F50%2 F01%2F52%2F500\_F\_50015228\_SrprqwmKXM49nVK01QuZv11kzR8HH0TZ.jpg &lr=2 - бабочка павлиний глаз

> Седьмая Всероссийская научно-методическая конференция "Педагогические технологии и мастерство учителя" 2018 год

Поместить бабочку на цветок и создать эффект мерцания росинок на цветке и взмахи крыльев бабочки.

Перед выполнением задания педагог демонстрирует на экране, что в результате должно получиться.

Педагог: Давайте составим сценарий и определимся с кадрами и их количеством.

### Идет обсуждение сценария.

Определились с кадрами и их количеством (3 кадра):

### Этап практического выполнения задания

**Педагог** выполняет задание одновременно с учащимися, демонстрируя свои действия с помощью проектора. Таким образом, обучающиеся видят весь процесс на экране, и даже если кто-то затрудняется, он может следовать действиям педагога или задать вопрос педагогу, который в свою очередь индивидуально покажет ту или иную операцию.

## Алгоритм действий:

- 1. Запустить программу Adobe Photoshop.
- 2. Открыть файлы «цветок» и «бабочка».
- 3. Сделать активным файл «цветок». Снять замок на слое
- 4. Создать 2 копии слоя (ctrl + j).
- 5. Переименовать слои (снизу вверх): цветок 1, цветок 2, цветок 3.
- 6. В п. меню Окно выбрать команду Анимация.

Внизу экрана появится первый кадр.

7. Нажимая на значок «создание копии выделенных кадров» создать ещё два кадра.

8. Установить соответствие кадр – слой, выключая видимость неактивного слоя.

# Электронное периодическое издание НАУКОГРАД

9. Сделать активным файл «бабочка». Снять замок на слое.

10. Выделить бабочку с помощью волшебной палочки.

11. Перетащить бабочку на цветок. На панели слоев появится слой с

бабочкой. На первом кадре (панель анимации) на цветке появится бабочка.

12. Создать 2 копии слоя с бабочкой (ctrl + j).

13. Переименовать слои (снизу – вверх): бабочка 1, бабочка 2, бабочка 3.

14. На пане «слои» переместить слои чередуя: цветок 1 - бабочка 1; цветок 2 - бабочка 2; цветок 3 - бабочка 3.

15. Выбрать в панели анимации 1-й кадр.

16. Сделать видимыми слои цветок 1 и бабочка 1 (остальные выключить).

17. Сделать активным слой бабочка 1.

18. С помощью линейки установить две вертикальные линии слева и справа около края крыльев бабочки и две вертикальные линии посередине крыльев.

19. Выбрать в панели анимации 2-й кадр.

20. На панели «слои» сделать видимыми слои цветок 2 и бабочка 2 (остальные слои выключить).

21. Сделать активным слой бабочка 2.

22. В п.меню Редактирование выбрать команду Трансформирование –

Деформация. На бабочке появится сетка.

23. Цепляя кнопкой мыши перетащить узлы сетки создавая эффект взмаха крыльев бабочки.

24. Щелчок кн. мыши «Применить деформацию».

25. Выбрать в панели анимации 3-й кадр.

26. На панели «слои» сделать видимыми слои цветок 3 и бабочка 3 (остальные слои выключить).

27. Выбрать в панели анимации 1-й кадр.

28. Сделать видимыми слои цветок 1 и бабочка 1 (остальные выключить).

29. Сделать активным слой цветок 1.

# Электронное периодическое издание НАУКОГРАД

30. Выбрать инструмент «осветлитель».

31. Установить на панели свойств размер 45, диапазон подсветка, экспозиция 15%.

- 32. Пройти осветлителем по каплям росы на цветке.
- 33. Выбрать в панели анимации 2-й кадр.
- 34. Сделать видимыми слои цветок 2 и бабочка 2 (остальные выключить).
- 35. Сделать активным слой цветок 2.
- 36. Выбрать инструмент «осветлитель».
- 37. Установить на панели свойств размер 90, диапазон подсветка, экспозиция

15%.

38. Пройти осветлителем по каплям росы на цветке.

- 39. Выбрать в панели анимации 3-й кадр.
- 40. Сделать видимыми слои цветок 3 и бабочка 3 (остальные выключить).
- 41. Сделать активным слой цветок 3.
- 42. Выбрать инструмент «осветлитель».

43. Установить на панели свойств размер 45, диапазон подсветка, экспозиция 15%.

44. Пройти осветлителем по каплям росы на цветке.

45. Проверить соответствие кадров и слоев.

46. В панели анимации на всех кадрах выбрать параметр цикла «постоянно», время отображения кадра.

47. Нажать кнопу «запуск воспроизведения анимации».

48. Сохранить анимацию формате .gif. Для этого выбираем меню Файл –

Сохранить для Web... Устанавливаем формат gif, 256 цветов.

### V. Подведение итогов занятия

Все работы просматриваем через проектор. Каждый обучающийся комментирует свою работу (что планировалось, что получилось, кратко описывает свои действия). Совместно с группой обсуждаем и оцениваем.

### Заключение

Продуктивность методической разработки занятия состоит в следующем:

Применение методической разработки будет способствовать практическому закреплению полученных учащимися знаний и умений в области создания анимированных изображений в программе AdobePhotoshop.

Разработка занятия может эффективно применяться педагогами дополнительного образования в процессе обучения учащихся возможностям графического редактора AdobePhotoshop.

## Список литературы

1. Мэтт Клосковски. Слои в Photoshop. Полное руководство по применению самого эффективного средства./Перевод И. Берштейн. - Издательство: Вильямс, 2011 г.

2. Photoshop CS5 на 100%/Издательство: Питер, 2012.